# Oracle® Banking Corporate Lending Oracle Access Manager

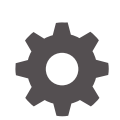

Release 14.8.0.0.0 G29795-01 April 2025

ORACLE

Oracle Banking Corporate Lending Oracle Access Manager, Release 14.8.0.0.0

G29795-01

Copyright © 2007, 2025, Oracle and/or its affiliates.

This software and related documentation are provided under a license agreement containing restrictions on use and disclosure and are protected by intellectual property laws. Except as expressly permitted in your license agreement or allowed by law, you may not use, copy, reproduce, translate, broadcast, modify, license, transmit, distribute, exhibit, perform, publish, or display any part, in any form, or by any means. Reverse engineering, disassembly, or decompilation of this software, unless required by law for interoperability, is prohibited.

The information contained herein is subject to change without notice and is not warranted to be error-free. If you find any errors, please report them to us in writing.

If this is software, software documentation, data (as defined in the Federal Acquisition Regulation), or related documentation that is delivered to the U.S. Government or anyone licensing it on behalf of the U.S. Government, then the following notice is applicable:

U.S. GOVERNMENT END USERS: Oracle programs (including any operating system, integrated software, any programs embedded, installed, or activated on delivered hardware, and modifications of such programs) and Oracle computer documentation or other Oracle data delivered to or accessed by U.S. Government end users are "commercial computer software," "commercial computer software documentation," or "limited rights data" pursuant to the applicable Federal Acquisition Regulation and agency-specific supplemental regulations. As such, the use, reproduction, duplication, release, display, disclosure, modification, preparation of derivative works, and/or adaptation of i) Oracle programs (including any operating system, integrated software, any programs embedded, installed, or activated on delivered hardware, and modifications of such programs), ii) Oracle computer documentation and/or iii) other Oracle data, is subject to the rights and limitations specified in the license contained in the applicable contract. The terms governing the U.S. Government's use of Oracle cloud services are defined by the applicable contract for such services. No other rights are granted to the U.S. Government.

This software or hardware is developed for general use in a variety of information management applications. It is not developed or intended for use in any inherently dangerous applications, including applications that may create a risk of personal injury. If you use this software or hardware in dangerous applications, then you shall be responsible to take all appropriate fail-safe, backup, redundancy, and other measures to ensure its safe use. Oracle Corporation and its affiliates disclaim any liability for any damages caused by use of this software or hardware in dangerous applications.

Oracle®, Java, MySQL, and NetSuite are registered trademarks of Oracle and/or its affiliates. Other names may be trademarks of their respective owners.

Intel and Intel Inside are trademarks or registered trademarks of Intel Corporation. All SPARC trademarks are used under license and are trademarks or registered trademarks of SPARC International, Inc. AMD, Epyc, and the AMD logo are trademarks or registered trademarks of Advanced Micro Devices. UNIX is a registered trademark of The Open Group.

This software or hardware and documentation may provide access to or information about content, products, and services from third parties. Oracle Corporation and its affiliates are not responsible for and expressly disclaim all warranties of any kind with respect to third-party content, products, and services unless otherwise set forth in an applicable agreement between you and Oracle. Oracle Corporation and its affiliates will not be responsible for any loss, costs, or damages incurred due to your access to or use of third-party content, products, or services, except as set forth in an applicable agreement between you and Oracle.

# Contents

### Preface

| Purpose                     | iv |
|-----------------------------|----|
| Audience                    | iv |
| Documentation Accessibility | v  |
| Critical Patches            | v  |
| Diversity and Inclusion     | v  |
| Related Resources           | v  |
| Conventions                 | v  |
| Screenshot Disclaimer       | vi |
| Acronyms and Abbreviations  | vi |

## 1 Pre-Requisites

| 1.1 | Softv | vare Requirements                | 1-1 |
|-----|-------|----------------------------------|-----|
| 1.2 | Back  | ground of SSO related components | 1-2 |
|     | 1.2.1 | Oracle Access Manager            | 1-2 |
|     | 1.2.2 | LDAP Directory Server            | 1-2 |
|     | 1.2.3 | WebGate/AccessGate               | 1-2 |
|     | 1.2.4 | Identity Asserter                | 1-3 |

## 2 Configuration

| 2.1 | Pre-l | Requisites                                                  | 2-1  |
|-----|-------|-------------------------------------------------------------|------|
| 2.2 | Char  | nge the web.xml file                                        | 2-1  |
| 2.3 | Conf  | igure SSO in OAM Console                                    | 2-2  |
| 2.4 | Laun  | ch Oracle Banking Corporate Lending after Installation      | 2-14 |
| :   | 2.4.1 | Enable SSO                                                  | 2-15 |
| :   | 2.4.2 | Update SSO Parameters                                       | 2-15 |
| :   | 2.4.3 | Maintain Branch Level DN Template                           | 2-15 |
| :   | 2.4.4 | Maintain LDAP DN for Oracle Banking Corporate Lending Users | 2-16 |
| :   | 2.4.5 | Launch Oracle Banking Corporate Lending                     | 2-16 |
| :   | 2.4.6 | Signoff in a SSO Situation                                  | 2-18 |
|     |       |                                                             |      |

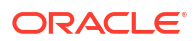

# Preface

This topic contains the following sub-topics:

- Purpose
- Audience
- Documentation Accessibility
- Critical Patches
- Diversity and Inclusion
- Related Resources
- Conventions
- Screenshot Disclaimer
- Acronyms and Abbreviations

## Purpose

This guide helps the user to understand single sign-on can be enabled for a Oracle Banking Corporate Lending deployment using Oracle Fusion Middleware 12c.

In addition, it describes Configuration of Oracle Banking Corporate Lending and Oracle Access Manager to enable single sign-on using Oracle Internet Directory as a LDAP server.

# Audience

This manual is intended for the following User/User Roles:

#### Table 1 Audience

| Role                | Function                                                                                                    |
|---------------------|----------------------------------------------------------------------------------------------------|
| Administrator       | Who controls the system and application parameters and ensures smooth functionality and flexibility of the banking application. |
| Implementation team | Implementation of Oracle Banking Corporate Lending Solution                                                                     |
| Pre-sales team      | Install Oracle Banking Corporate Lending for demo purpose                                                                       |
| Bank personnel      | Who installs Oracle Banking Corporate Lending                                                                                   |

The user of this manual is expected to have basic understanding of Oracle Banking Application installation.

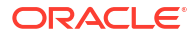

## **Documentation Accessibility**

For information about Oracle's commitment to accessibility, visit the Oracle Accessibility Program website at https://www.oracle.com/corporate/accessibility/.

#### Access to Oracle Support

Oracle customer access to and use of Oracle support services will be pursuant to the terms and conditions specified in their Oracle order for the applicable services.

## **Critical Patches**

Oracle advises customers to get all their security vulnerability information from the Oracle Critical Patch Update Advisory, which is available at Critical Patches, Security Alerts and Bulletins. All critical patches should be applied in a timely manner to ensure effective security, as strongly recommended by Oracle Software Security Assurance.

## **Diversity and Inclusion**

Oracle is fully committed to diversity and inclusion. Oracle respects and values having a diverse workforce that increases thought leadership and innovation. As part of our initiative to build a more inclusive culture that positively impacts our employees, customers, and partners, we are working to remove insensitive terms from our products and documentation. We are also mindful of the necessity to maintain compatibility with our customers' existing technologies and the need to ensure continuity of service as Oracle's offerings and industry standards evolve. Because of these technical constraints, our effort to remove insensitive terms is ongoing and will take time and external cooperation.

## **Related Resources**

For more information on any related features, refer to the following documents:

- Oracle Banking Corporate Lending User Guides.
- Oracle Banking Corporate Lending Installation Guides.

## Conventions

The following text conventions are used in this document:

| Convention | Meaning                                                                                                    |
|------------|----------------------------------------------------------------------------------------------------|
| boldface   | Boldface type indicates graphical user interface elements associated with an action, or terms defined in text or the glossary.         |
| italic     | Italic type indicates book titles, emphasis, or placeholder variables for which you supply particular values.                          |
| monospace  | Monospace type indicates commands within a paragraph, URLs, code in examples, text that appears on the screen, or text that you enter. |

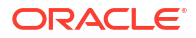

# **Screenshot Disclaimer**

Personal information used in the interface or documents is dummy and does not exist in the real world. It is only for reference purposes.

# Acronyms and Abbreviations

The listed below acronyms and abbreviations are used in this document.

| Abbreviations or Acronyms | Definition                            |
|---------------------------|---------------------------------------|
| EAR                       | Enterprise Archive file               |
| HTTP                      | Hypertext Transfer Protocol           |
| LDAP                      | Lightweight Directory Access Protocol |
| OAM                       | Oracle Access Manager                 |
| OBCL                      | Oracle Banking Corporate Lending      |
| OHS                       | Oracle HTTP server                    |
| SSO                       | Single sign-on                        |

#### Table 3 Acronyms and Abbreviations

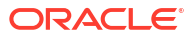

# 1 Pre-Requisites

The following are the pre-requisites for Oracle Access Manager (OAM) and LDAP Directory Server.

This topic has the following sub-topics:

- Software Requirements This topic provides the detailed information on Software Requirement for OAM setup.
- Background of SSO related components This topic describes the SSO related component.

# 1.1 Software Requirements

This topic provides the detailed information on Software Requirement for OAM setup.

- 1. Oracle Access Manager OAM (12.2.1.4.0)
  - Access Server
  - Webtier Utilities 12.2.1.4.0
  - Web Gate 12.2.1.4.0
  - HTTP Server
- 2. LDAP Directory Server

Make sure that the LDAP which is been used for Oracle Banking Corporate Lending Single Sign-on deployment is certified to work with OAM.

List of few LDAP Directory servers supported as per OAM document (note – this is an indicative list. The conclusive list can be obtained from the Oracle Access Manager documentation):

- Oracle Internet Directory
- Active Directory
- ADAM
- ADSI
- Data Anywhere (Oracle Virtual Directory)
- IBM Directory Server
- NDS
- Sun Directory Server
- 3. Web Logic 12.2.1.4.0

For the purpose of achieving single sign on for Oracle Banking Corporate Lending in Fusion MiddleWare 12c, it is necessary for the weblogic instance to have an explicit Oracle HTTP server (OHS).

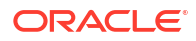

# 1.2 Background of SSO related components

This topic describes the SSO related component.

The SSO related components are listed below:

- Oracle Access Manager This topic provides the overview of Oracle Access Manager (OAM) to enable Single Sign-On (SSO).
- LDAP Directory Server

This topic describes the integration of Oracle Banking Corporate Lending with OAM using Single Sign-on feature.

- WebGate/AccessGate
   This topic provides detailed information on WebGate/AccessGate.
- Identity Asserter This topic provides the detailed information on Identity Asserter.

#### 1.2.1 Oracle Access Manager

This topic provides the overview of Oracle Access Manager (OAM) to enable Single Sign-On (SSO).

Oracle Access Manager (OAM) consists of the Access System, and the Identity System. The Access System secures applications by providing centralized authentication, authorization and auditing to enable single sign-on and secure access control across enterprise resources. The Identity System manages information about individuals, groups and organizations. It enables delegated administration of users, as well as selfregistration interfaces with approval workflows. These systems integrate seamlessly.

The backend repository for the Access Manager is an LDAP-based directory service that can be a combination of a multiple directory servers, which is leveraged for two main purposes:

- As the store for policy, configuration and workflow related data, which is used and managed by the Access and Identity Systems
- As the identity store, containing the user, group and organization data that is managed through the Identity System and is used by the Access System to evaluate access policies

### 1.2.2 LDAP Directory Server

This topic describes the integration of Oracle Banking Corporate Lending with OAM using Single Sign-on feature.

To integrate Oracle Banking Corporate Lending with OAM to achieve Single Sign-on feature, Oracle Banking Corporate Lending's password policy management, like password syntax and password7 expiry parameters can no longer be handled by Oracle Banking Corporate Lending.

Instead, the password policy management can be delegated to the Directory Server. All password policy enforcements would be on the LDAP user id's password and Not Oracle Banking Corporate Lending application users' passwords.

### 1.2.3 WebGate/AccessGate

This topic provides detailed information on WebGate/AccessGate.

A WebGate is a Web server plug-in that is shipped out-of-the-box with Oracle Access Manager. The WebGate intercepts HTTP requests from users for Web resources and forwards it to the Access Server for authentication and authorization.

Whether you need a WebGate or an AccessGate depends on your use of the Oracle Access Manager Authentication provider. For instance, the:

- Identity Asserter for Single Sign-On: Requires a separate WebGate and configuration profile for each application to define perimeter authentication. Make sure that the Access Management Service is On.
- Authenticator or Oracle Web Services Manager: Requires a separate AccessGate and configuration profile for each application. Make sure that the Access Management Service is On.

### 1.2.4 Identity Asserter

This topic provides the detailed information on Identity Asserter.

Identity Asserter uses Oracle Access Manager Authentication services and also validates already authenticated Oracle Access Manager Users through the ObSSOCookie and creates a WebLogicauthenticated session. It also provides single sign-on between WebGates and portals. Refer to *Fusion Middleware Security Guide* to get more details on Identity asserter

#### Note:

This document contains the configuration of Oracle Internet Directory as LDAP server and its configuration in WebLogic. This document will not discuss the configuring and setting up of OAM and LDAP directory server of other LDAP servers. This will be provided by the corresponding Software provider.

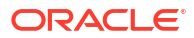

# 2 Configuration

This topic explains the configuration of Oracle Access Manager to enable single sign-on using Oracle Internet Directory as a LDAP server.

This topic has the following sub-topics:

- Pre-Requisites
   This topic provides pre-requisites information to configure Oracle Access Manager to
   enable Single Sign-on.
- Change the web.xml file This topic provides the systematic information to change the web.xml filein the EAR file.
- Configure SSO in OAM Console This topic provides the systematic instructions to configure SSO in OAM console.
- Launch Oracle Banking Corporate Lending after Installation This topic describes information on first launch of Oracle Banking Corporate Lending after installation.

# 2.1 Pre-Requisites

This topic provides pre-requisites information to configure Oracle Access Manager to enable Single Sign-on.

The steps provided below assume that Oracle Banking Corporate Lending has already been deployed and is working (without single sign-on).

The provided below steps assume that Oracle Access Manager and the LDAP server have been installed already and the requisite setup already done with respect to connecting the two along Weblogic's Identity Asserter.

# 2.2 Change the web.xml file

This topic provides the systematic information to change the web.xml filein the EAR file.

- 1. Locate the web.xml file in the application (OBCL) EAR file.
- 2. Add the following lines under login-config.

```
<login-config>
<auth-method>CLIENT-CERT</auth-method>
<realm-name>myRealm</realm-name>
</login-config>
```

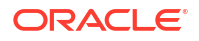

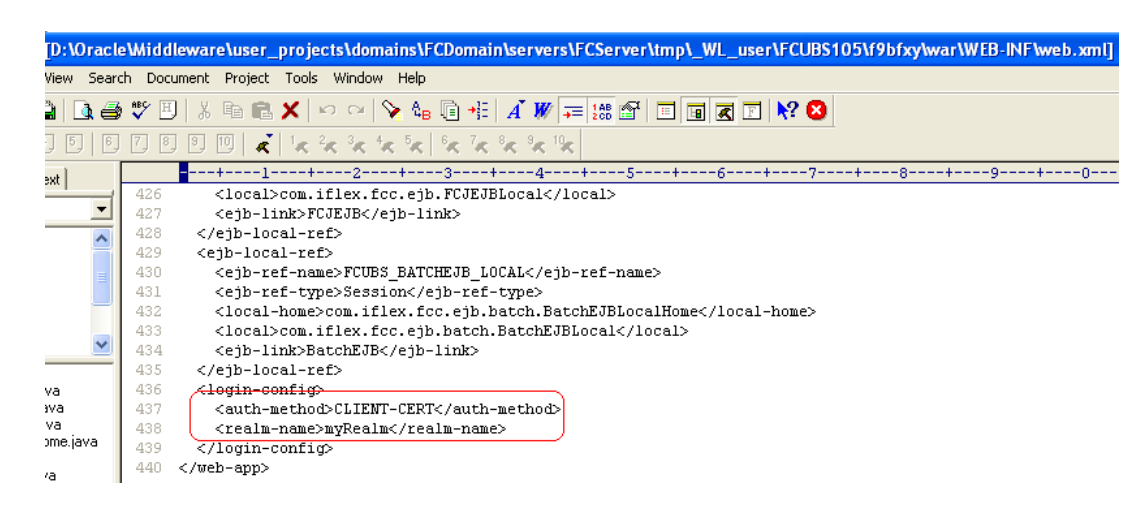

Figure 2-1 web.xml file

3. Save the file and redeploy and restart the application.

# 2.3 Configure SSO in OAM Console

This topic provides the systematic instructions to configure SSO in OAM console.

After installing OAM, Webtier Utilities and Webgate, extend the weblogic domain to create OAM server.

Follow the post installation scripts deployWebGate and EditHttpConf as provided in the *Post Installation Steps* topic in the *Fusion Middleware Installation Guide for Oracle Identity Management.* 

- 1. Identity Store Creation.
- 2. To create new user identity store, login to OAM Console.
- 3. Navigate to System Configuration click Common configuration, and clickData Sources and select User Identity Store.
- 4. Specify the below information in the User Identity Store.

Table 2-1 User Identity Store

| Field               | Description                                                                                                    |
|---------------------|----------------------------------------------------------------------------------------------------|
| Store type          | Select Store Type as Oracle Internet Directory.                                                                                                    |
| Location            | Specify LDAP server Host name and Port Number.<br>For example: <hostname>:<port number=""></port></hostname>                                                    |
| Bind DN             | Specify user name to connect the LDAP Server.                                                                                                    |
| Password            | Specify password to connect the LDAP Server.                                                                                                    |
| User Name Attribute | The attribute created in LDAP, which will be the User Name for the other application (here it will be treated as the Oracle Banking Corporate Lending Username) |
| User Search Base    | The container of the User Name in the LDAP server.                                                                                                    |
| Group Search Base   | The container of the Group Name in the LDAP server.                                                                                                    |

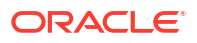

| blicy Configuration System Configuration                                                                                                    |                                                                                                    |                                                                                                    |             |                                                                                |                 | Signed in as v |
|----------------------------------------------------------------------------------------------------|----------------------------------------------------------------------------------------------------|----------------------------------------------------------------------------------------------------|-------------|--------------------------------------------------------------------------------|-----------------|----------------|
| Common Configuration                                                                                                    | Welcome FCUBSWebgate OA                                                                                                    | M Agents oam_server1                                                                                                    | LDAP        | User Identity Stores                                                           |                 | ×              |
| ctions + View + 🎴 🗁 🛞 🚱                                                                                                    | Create: User Identity Store                                                                                                    |                                                                                                    |             |                                                                                | Test Connection | Apply (        |
| Data Sources                                                                                                    | * Store Name FCUBSIdentityStore<br>* Store Type OID: Oracle Internet Dire                                                                                                    | ectory 💌                                                                                                    | Description | Enable SSL                                                                     |                 |                |
| rtions + View +                                                                                                    | × Location and Credentials                                                                                                    |                                                                                                    |             |                                                                                |                 |                |
| Access Manager Settings                                                                                                    | * Location ifidiw-ap-21:3061                                                                                                    | .41                                                                                                    |             | * Bind DN cn=orcladmin<br>* Password                                           |                 |                |
| Im LoaP     Market LoaPHoPasswordAuthModule     Markets Authentication module     Im Kroberos Authentication module     Im X509 Authentication module     Im Custom Authentication module | * User Search E<br>User Filter Object Cla<br>Group Name Ath<br>Group Search<br>Group Filter Clas<br>Enable Group Cache<br>Group Cache Site (<br>Group Cache Site (<br>Group Cache TTL (Secor | tase         Cn=Users,dc=orade,dc=com           sees            sees            sees            (n=Groups,dc=orade,dc=con           sees            (Mb)         10000           (a)         (b) | n           |                                                                                |                 |                |
|                                                                                                    | Minimum Pool Size 10 😭<br>Maximum Pool Size 50 😭<br>Wait Timeout (seconds) 120 😨<br>Inactivity Timeout (seconds)                                                                             |                                                                                                    | R           | esults time limit (peconds) 0 😭<br>Retry Count 3 🔄<br>Referral Policy follow 💌 |                 |                |

Figure 2-2 Oracle Access Manager- System Configuration

http://iflchw-ap-21:7001/oamconsole/faces/pages/Policy...x?\_adf.ctrl-state=kfr23iytk\_4&\_afrLoop=10370372111194#

- 5. Click the **Apply** button after entering the above information.
- 6. On successful creation, click the **Test connection** button to verify whether the LDAP connection is working fine.

| RACLE <sup>®</sup> Access Manager                            |                                                                                                    | Accessibility Help Sign Ou |
|--------------------------------------------------------------|----------------------------------------------------------------------------------------------------|----------------------------|
|                                                              |                                                                                                    | Signed in as w             |
| olicy Configuration System Configuration                     |                                                                                                    |                            |
| Common Configuration                                         | Welcome FCUB5Webgate OAM Agents oam_server1 LDAP FCUB5Identity                                                                                                    | Store                      |
| uctions 🕶 View 👻 📑 🔛 💥 🚯                                     | FCUBSIdentityStore                                                                                                    | Test Connection Apply (    |
| Data Sources                                                 | Confirmation                                                                                                    | Connection Status 🕅 🗙      |
| V Stores                                                     | User Identity Store FCUBSIdentityStore created successfully.                                                                                                    | Connection to the User     |
| > Scubsidentitystore                                         |                                                                                                    | successful                 |
| Access Manager Settings                                      | Store Name FCUBSIdentityStore Description                                                                                                    | OK Cancel                  |
| ctions + View + 🛛 🔄 🔀 🕅                                      | * Store Type OID: Oracle Internet Directory                                                                                                    |                            |
| Access Manager Settings                                      |                                                                                                    |                            |
| SSO Agents                                                   | Enable SSL                                                                                                    |                            |
| > 🖉 OSSO Agents                                              | ∠Location and Credentials                                                                                                    |                            |
| Authentication Modules                                       | * Location ifidhw-ap-21:3061 * Bind DN                                                                                                    | cn=orcladmin               |
| LDAP Authentication module                                   | * Password                                                                                                    | *****                      |
| BLDAPNoPasswordAuthModule                                    |                                                                                                    |                            |
| Kerberos Authentication module                               |                                                                                                    |                            |
| 3 X509 Authentication module<br>Custom Authentication module | Set as default store (Current Default Store UserIdentityStore I)                                                                                                    |                            |
|                                                              | El decide d'action d'action d'action d'action d'action d'action d'action d'action d'action d'action d'action de la decide de la decide decide decide decide decide decide decide decide decide decide decide decide decide decide decide decide decide decide decide decide decide decide decide decide decide decide decide decide decide decide decide decide decide decide dec |                            |
|                                                              | ✓ Users and Groups                                                                                                    |                            |
|                                                              | * Liere Sarach Rana cara larer deverada devera                                                                                                    |                            |
|                                                              | User Star Chiert Classes                                                                                                    |                            |
|                                                              | Group Name Attribute                                                                                                    |                            |
|                                                              | * Group Search Base cm=Groups.dc=oracle.dc=com                                                                                                    |                            |
|                                                              | Group Filter Classes                                                                                                    |                            |
|                                                              | Enable Group Carbe                                                                                                    |                            |
|                                                              |                                                                                                    |                            |
|                                                              | Group Cache Size (Mb) 10000                                                                                                    |                            |
|                                                              | Group Cache TTL (Seconds)                                                                                                    |                            |
|                                                              | ⊻ Connection Details                                                                                                    |                            |
|                                                              | Minimum Pool Size 10 🖨 Results time limit (s                                                                                                    | econds) 0                  |
|                                                              | Maximum Pool Size 50 🚔                                                                                                    | y Count 3                  |
|                                                              | Wait Timeout (seconds) 120 🚔 Refer                                                                                                    | al Policy follow 💌         |
|                                                              |                                                                                                    |                            |

Figure 2-3 Oracle Access Manager- System Configuration - Test Connection

7. To create Authentication Module, navigate to System Configuration click Access Manager Settings, and click Authentication Modules, and then click LDAP Authentication Module.

The LDAP Authentication Module screen displays.

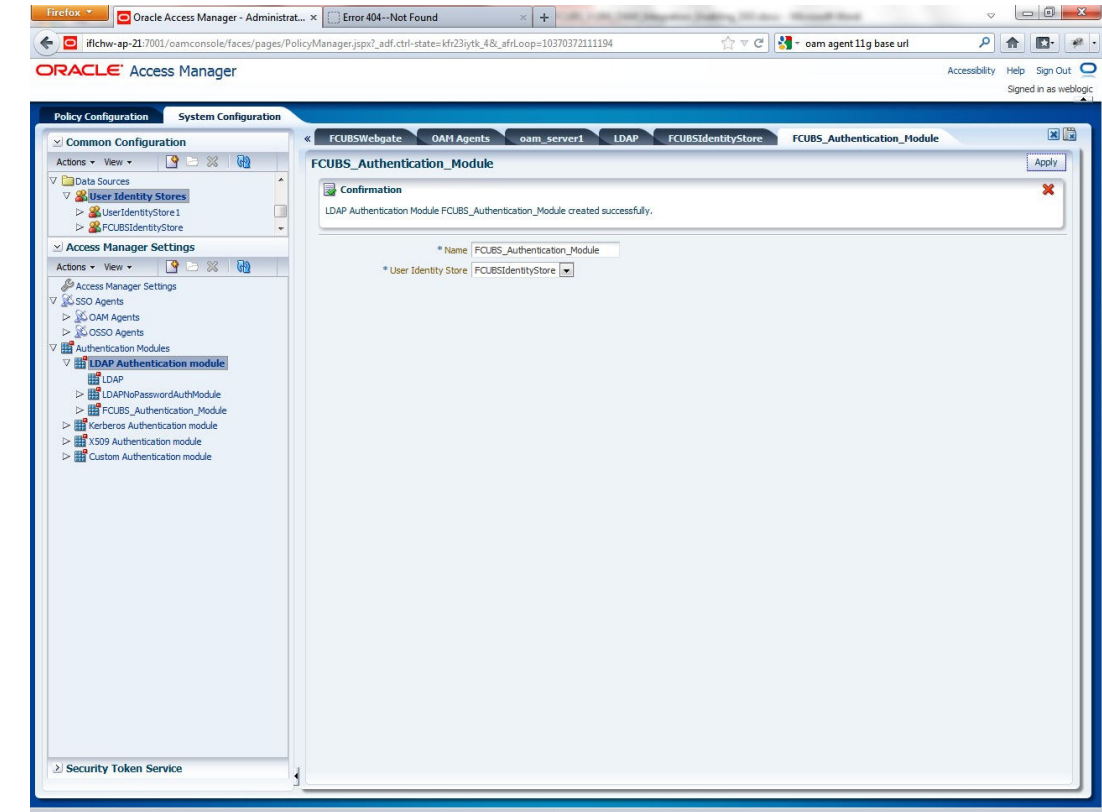

Figure 2-4 LDAP Authentication Module

http://iflchw-ap-21:7001/oamconsole/faces/pages/Policy...x?\_adf.ctrl-state=kfr23iytk\_4&\_afrLoop=10370372111194#

- 8. Click the **New** button to create new Authentication Module.
- 9. Specify Name of the authentication module and choose the User Identity Store.
- 10. To create OAM 12c Webgate, navigate to System Configuration, click Access Manager Settings, and click SSO Agents, and then click OAM Agents.

The OAM Agents screen displays.

| RACLE Access Manager                                                                                                    |                                                                                                    |                                                                                                    | Accessibility Help Sign C |
|----------------------------------------------------------------------------------------------------|----------------------------------------------------------------------------------------------------|----------------------------------------------------------------------------------------------------|---------------------------|
|                                                                                                    |                                                                                                    |                                                                                                    | Signed in as t            |
| Policy Configuration System Configurat                                                                                                    | tion                                                                                                    |                                                                                                    |                           |
| ≤ Common Configuration                                                                                                    | Welcome Create OAM 11G Webgate                                                                                                    |                                                                                                    |                           |
| Actions - View - 📑 🗁 💥 🙀                                                                                                    | Welcome to Oracle Access Manager 11g                                                                                                    |                                                                                                    |                           |
| E Avable Services<br>© Common Settings<br>Server Instances<br>E Server Instances<br>E Server Instances<br>E Service Instances<br>Service Instances<br>Service Instances<br>Service Instances | Use this console to<br>• Arange the Access Manager policies already configured in the system.<br>• Manage the agent profiles and server profiles of the configured Access<br>• Register new applications that need single spin on Integration with 0 rad<br>• Manage and create trust between partners for Oracle Access Manager<br>• Manage common setting and configuration for Oracle Access Manager<br>• Click any of the Inits below to start using the console. Alternatively, you can use<br><b>So So Agents</b><br>Manage Partner applications.<br>• Menage Partner applications.<br>• Menage Manage Partner applications. | Manager servers.<br>e Access Manager.<br>nrice.<br>se the navigation tree on the left as well.<br>Trust Partners<br>Manage the trust between partners.<br>Men Redying Party Partner |                           |
|                                                                                                    | Policies<br>Manage policy components and application domains.                                                                                                    | Configuration<br>Manage the common settings and configurations.<br>Available Services<br>Common Settings<br>Common Settings<br>Security Token Service Settings                      |                           |
| 2) Access Manager Settings                                                                                                    |                                                                                                    |                                                                                                    |                           |
| > Security Token Service                                                                                                    |                                                                                                    |                                                                                                    |                           |
| Security Token Service                                                                                                    | 4                                                                                                    |                                                                                                    |                           |

Figure 2-5 Welcome to Oracle Access Manager

11. Click the **Create 12c webgate** button or Click new **OAM 12c Webgate** link available in welcome page.

The Create OAM 12c Webgate screen displays.

| micriw-ap-21:7001/0amconsole/taces/pa                                  | ges/ PolicyWanagerJSpXr_adf.cth-state= kn               | 259y0x_40x_arrE00p=105/05/2111194 |                                           | ~             | III IFA.                    |
|------------------------------------------------------------------------|---------------------------------------------------------|-----------------------------------|-------------------------------------------|---------------|-----------------------------|
| RACLE <sup>®</sup> Access Manager                                      |                                                         |                                   |                                           | Accessibility | Help Sign C<br>Signed in as |
| olicy Configuration System Configurati                                 | ion                                                     |                                   |                                           |               |                             |
| Common Configuration                                                   | Welcome Create 0/                                       | MM 11G Webgate                    |                                           |               | ×                           |
| ictions • View • 📑 🗁 💥 🕅                                               | Create OAM 11g Webga                                    | te                                |                                           |               | Apply                       |
| Available Services Common Settings Server Instances Service Management | Version<br>* Name<br>Base URI                           | 11g<br>FCUBSWebgate               | User Defined Parameters                   |               |                             |
| Certificate Validation<br>Data Sources                                 | buse one                                                | nttp://incnw-ap-21:7001           | Virtual host                              |               |                             |
|                                                                        | Access Client Password<br>* Security<br>Host Identifier | ● Open<br>⊙ Simple<br>⊙ Cert      | Auto Create Policies 🗹<br>IP Validation 🕅 |               |                             |
|                                                                        | Protected Resource List<br>Relative URI<br>//           | Public Resource List Relative URI | + x                                       |               |                             |
| Access Manager Settings                                                | -                                                       |                                   |                                           |               |                             |
| Security Token Service                                                 | x                                                       |                                   |                                           |               |                             |

Figure 2-6 Create OAM 12c Webgate

× Find: host name 🖊 Next 🕇 Previous 🖌 Highlight <u>a</u>ll 🔲 Mat<u>c</u>h case

**12.** Specify **Name** for Webgate and **Base URL** (The host and port of the computer on which the Web server for the Webgate is installed).

Once the OAM 12c Webgate created, add filterOAMAuthnCookie=false parameter along with default parameters in User Defined Parameters.

13. Click the Apply button to save the changes.

A confirmation message displays on the FCUBSWebgate screen.

- 14. Perform the following steps to copy the artifacts to the Webgate installation directory after OAM Webgate 12c is created:
  - On the Oracle Access Manager Console host, locate the updated OAM Agent ObAccessClient.xml configuration file (and any certificate artifacts). For example: \$DOMAIN\_HOME/output/\$Agent\_Name/ObAccessClient.xml
  - On the OAM Agent host, copy artifacts (to the following Webgate directory path). For example: 12cWebgate\_instance\_dir/webgate/config/ObAccessClient.xml (for instance WebTier\_Middleware\_Home/Oracle\_WT1/instances/instance1/config/ OHS/ohs1/webgate/config/ObAccessClient.xml)
- **15.** To create Authentication Scheme, navigate to **Policy Configuration**, click **Authentication Schemes**.

The Authentication Schemes screen displays.

16. Click Create button to create new Authentication Scheme and specify the following details:

| Field                  | Description                                                                        |  |  |  |  |
|------------------------|------------------------------------------------------------------------------------|--|--|--|--|
| Name                   | Specify name to identify Authentication Scheme.                                    |  |  |  |  |
| Authentication Level   | Set the authentication level to 1.                                                 |  |  |  |  |
| Challenge Method       | Select challenge method as <b>BASIC</b> from the drop-down.                        |  |  |  |  |
| Challenge Redirect URL | Specify URL as /oam/server                                                         |  |  |  |  |
| Authentication Module  | Select the authentication module as OBCL_Authentication_Module from the drop-down. |  |  |  |  |

Table 2-2Authentication Schemes

If it is a basic authentication scheme, user need to add the enforce-valid-basic-authcredentials tag to the config.xml file located under /user\_projects/domains/ <MyDomain>/config/. The tag must be inserted within the <security-configuration> tag as follows: [Just before the end of security configuration tag] <enforce-valid-basicauth-credentials>false</enforce-valid-basic-auth-credentials> </securityconfiguration>

The new authentication scheme is created.

#### Figure 2-7 Authentication Schemes

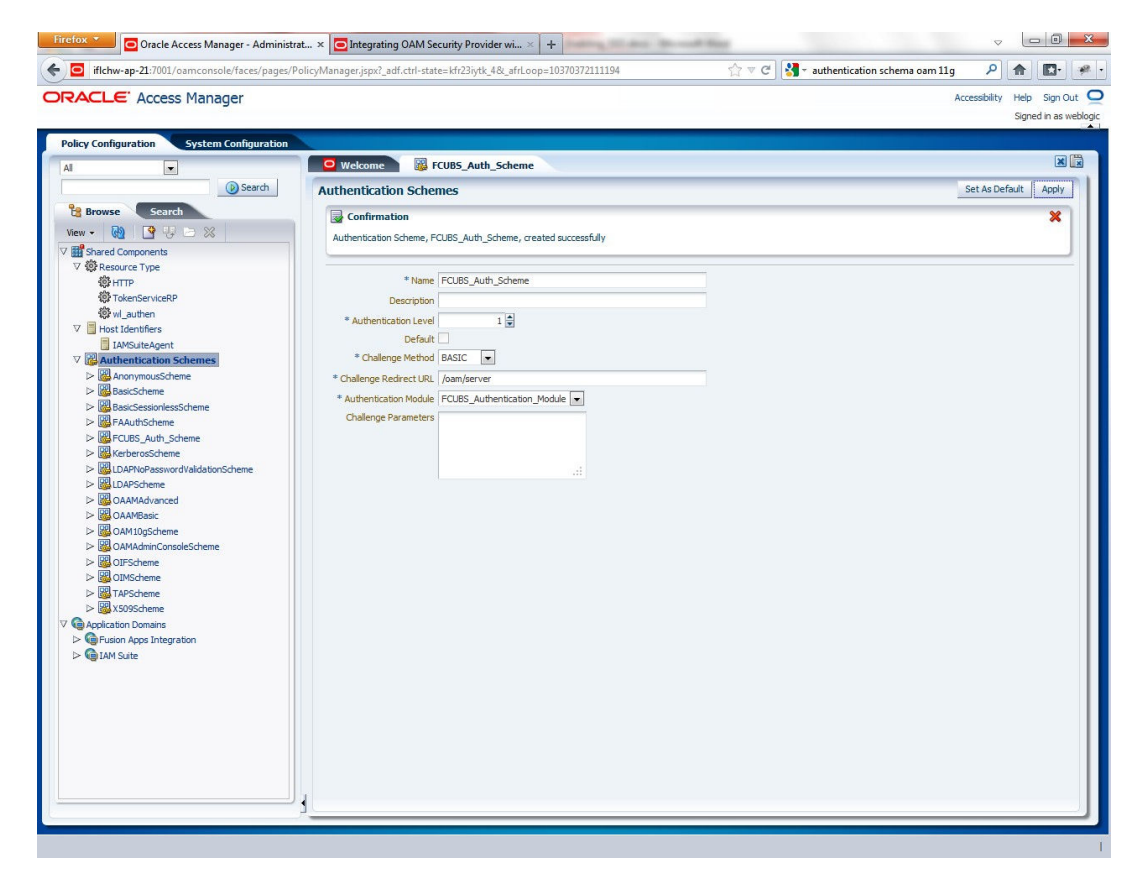

17. To create authentication policy, navigate to Policy Configuration, click Application Domains, and click [Webgate agent name], and then clickAuthentication Policies.

The Authentication Policies screen displays.

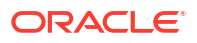

| Access Manager                                                                                                    |                                           |                    | Accessibility Help Sign<br>Signed in a |
|----------------------------------------------------------------------------------------------------|-------------------------------------------|--------------------|----------------------------------------|
| licy Configuration System Configuration                                                                                                    |                                           |                    | 5                                      |
| Saarch                                                                                                    | Welcome Greate Authentication Policy      |                    | 5                                      |
| Busura Court                                                                                                    | Authenucation Policy                      |                    | white                                  |
|                                                                                                    | * Name   FCUBSWebPolicy                   | Success URL        |                                        |
|                                                                                                    | Description                               | Failure URL        |                                        |
| V Besource Type                                                                                                    |                                           | Identity Assertion |                                        |
| (C HTTP)                                                                                                    |                                           |                    |                                        |
| TokenServiceRP                                                                                                    | * Authentication Scheme FCUBS_Auth_Scheme | •                  |                                        |
| 🐯 wl_authen                                                                                                    |                                           |                    |                                        |
| V 📕 Host Identifiers                                                                                                    | Resources Responses                       |                    |                                        |
| ECUBSWebgate                                                                                                    | 微 Parameter                               |                    | I                                      |
| IAMSuiteAgent                                                                                                    | w resources                               |                    |                                        |
| Authentication Scheme                                                                                                    | Man                                       |                    |                                        |
| BasicScheme                                                                                                    | FCUBSWebgate://*                          |                    |                                        |
| BasicSessionlessScheme                                                                                                    | FCUBSWebgate:/                            |                    |                                        |
| BAAuthScheme                                                                                                    |                                           |                    |                                        |
| FCUBS_Auth_Scheme                                                                                                    |                                           |                    |                                        |
| KerberosScheme                                                                                                    |                                           |                    |                                        |
| LDAPNoPasswordValidationScheme                                                                                                    |                                           |                    |                                        |
| LDAPScheme                                                                                                    |                                           |                    |                                        |
| CAAMADVanced                                                                                                    |                                           |                    |                                        |
| OAM10gScheme                                                                                                    |                                           |                    |                                        |
| 3 OAMAdminConsoleScheme                                                                                                    |                                           |                    |                                        |
|                                                                                                    |                                           |                    |                                        |
| OIMScheme                                                                                                    |                                           |                    |                                        |
| TAPScheme                                                                                                    |                                           |                    |                                        |
| Mandication Domains                                                                                                    |                                           |                    |                                        |
| V C FCI IRSWebcate                                                                                                    |                                           |                    |                                        |
| > @ Resources                                                                                                    |                                           |                    |                                        |
| V Authentication Policies                                                                                                    |                                           |                    |                                        |
| Protected Resource Policy                                                                                                    |                                           |                    |                                        |
| Authorization Policies                                                                                                    |                                           |                    |                                        |
| > 🥪 Token Issuance Policies                                                                                                    |                                           |                    |                                        |
| September 2015 September 2015 Sep |                                           |                    |                                        |
| V IAM Suite                                                                                                    |                                           |                    |                                        |

#### Figure 2-8 Authentication Policies

**18.** Click **New** and specify the below information:

#### Table 2-3 Authentication Policies

| Field                 | Description                                                                         |
|-----------------------|-------------------------------------------------------------------------------------|
| Name                  | Specify any name to identify the Authentication Policy (For example: OBCLWebPolicy) |
| Authentication Scheme | Select the authentication scheme from the drop-down.                                |

- 19. In the **Resources** section, add the resources which are all need to be protected. If <WebgateName>:/.../ and <WebgateName>:/ are added in the resources, then all the sources are protected.
- 20. Click Responses tab and specify the Name as DN and the Value as \$user.attr.dn.

The responses maintained in the tab will be added in the response header during the authentication.

| N 💌                                                                                                    | Welcome RCLIB               |                                                |               |                |               |   | ×     |
|----------------------------------------------------------------------------------------------------|-----------------------------|------------------------------------------------|---------------|----------------|---------------|---|-------|
|                                                                                                    |                             | Webgates Potected Resource Policy              |               |                |               |   |       |
| Search                                                                                                    | Authentication Policy       |                                                |               |                |               |   | Apply |
| Browse Search                                                                                                    | * Name Prob                 | acted Resource Policy                          |               | Success URL    |               |   | _     |
| View + 🔞 🔄 🖳 🔁 🗶                                                                                                    | Description Polic           | y set during domain creation. Add resources to | his policy to | Failure URL    |               |   | _     |
| Shared Components                                                                                                    | prob                        | ect them.                                      | Ider          | hity Assertion |               |   |       |
| V 🖗 Resource Type                                                                                                    |                             |                                                |               |                |               |   |       |
| <b>微</b> HTTP                                                                                                    |                             |                                                |               |                |               |   |       |
| 💮 TokenServiceRP                                                                                                    | * Authentication Scheme FCU | 35_Auth_Scheme                                 |               |                |               |   |       |
| 😳 wil_authen                                                                                                    |                             |                                                |               |                |               |   |       |
| V Host Identifiers                                                                                                    | Resources Respons           | 25                                             |               |                |               |   |       |
| FCUBSWebgate                                                                                                    | Responses                   |                                                |               |                |               |   | + ×   |
| IAMSuiteAgent                                                                                                    | Name                        | Tune                                           |               |                | Value         |   |       |
| Authentication Schemes                                                                                                    |                             | Type                                           |               |                | Value         |   |       |
| AnonymousScheme                                                                                                    | UN                          | Header                                         |               |                | suser.actr.dr | n |       |
| BasicScheme                                                                                                    |                             |                                                |               |                |               |   |       |
|                                                                                                    | 1                           |                                                |               |                |               |   |       |
| BasicSessionlessScheme                                                                                                    |                             |                                                |               |                |               |   |       |
| BasicSessionlessScheme                                                                                                    |                             |                                                |               |                |               |   |       |
| BasicSessionlessScheme                                                                                                    |                             |                                                |               |                |               |   |       |
| BasicSessionlessScheme     FAuthScheme     FCUBS_Auth_Scheme     FCUBS_Auth_Scheme                                                                                                    |                             |                                                |               |                |               |   |       |
| BasicSessionlessScheme<br>FAAuthScheme<br>FCUBS_Auth_Scheme<br>KerberosScheme                                                                                                    |                             |                                                |               |                |               |   |       |
| BasicSessionlessScheme     FAAuthScheme     FAUS_Auth_Scheme     KrbursScheme     LDAPNoPasswordValidationScheme                                                                                                    |                             |                                                |               |                |               |   |       |
| Basi-SessionlessScheme           Basi-Auburtscheme           Basi-SessionlessScheme           Basi-SessionlessScheme           Basi-SessionlessScheme           Basi-SessionlessScheme           Basi-SessionlessScheme           Basi-SessionlessScheme           Basi-SessionlessScheme                                                                                                    |                             |                                                |               |                |               |   |       |
| Besic/Sessionless/Scheme           Bit AnalutionScheme           Bit AnalutionScheme           Bit DAPRoPasswordValdebionScheme           Bit DAPScheme           Bit DAPScheme           Bit DAPScheme                                                                                                    |                             |                                                |               |                |               |   |       |
| BasicSessionlessScheme BasicSessionlessScheme FAALMCScheme CLAPScheme LAPScheme CLAPScheme CLAPSch |                             |                                                |               |                |               |   |       |
| BaskCessionlessScheme FALHEChmen FALHEChmen FALHEChmen FALHEChmen FALHEChmen FALHEChmen FALHAVerborsscheme CALANAVerborsscheme CALANAVerborscheme FALHAVerborscheme FALHECHMENT                                                                                                    |                             |                                                |               |                |               |   |       |
| BasicSessintesSScheme EFActivitCome FActivitCome Comparison FActivitCome LCAPVecesswordValdsbirdScheme CoAVMAdvanced CoAVMAdvanced CoAVMOgScheme Filter CoAVMOgScheme Filter Filter Fil |                             |                                                |               |                |               |   |       |
| BasicSessines/Scheme FAILUEChmen FAILUEChmen FAILUEChmen FAILUEChmen FAILUEChmen FAILUEChmen FAILUEChmen FAILUECHMEN CANAMadvanced CAANBask CAANBask CAANBASK CAANBASK CAANBA |                             |                                                |               |                |               |   |       |
| BasicSessintesSScheme BasicSessintesSScheme FAuhthocheme FAuhthocheme LDAPScheme CAAMAdvanced CAAMAdvanced C |                             |                                                |               |                |               |   |       |
| BasicSessionlessScheme           Implementation           Implementation </td <td></td> <td></td> <td></td> <td></td> <td></td> <td></td> <td></td>                                                                                                    |                             |                                                |               |                |               |   |       |
| BaticEssionessScheme EALPScheme EALPScheme CLAPScheme CLAPScheme CAAMAdvanced CAAMAdvanced CAAM |                             |                                                |               |                |               |   |       |
| BasicSessinesSScheme FALMENCHme FALMENCHme FALMENCHme FALMENCHme LAPSCheme CAMAMovinced CAMAMavinced CAMAMasic CAMABasic CAMABasic CAMA |                             |                                                |               |                |               |   |       |
| BasicSessines/Scheme EALSCheme EALSCheme CLBS_Auth_Scheme ELDAPScheme CANAMessurd ValdstonScheme CANAMexic CAAMBasic CAAMBasi |                             |                                                |               |                |               |   |       |
| BasicSessines/Scheme FALHSCheme FALHSCheme FALHSCheme Character Character C |                             |                                                |               |                |               |   |       |
| Image: Selection Selection       Image: Selection Selection                                                                                                    |                             |                                                |               |                |               |   |       |
| BasicSessines/Scheme FALME/Scheme FALME/Scheme FALME/Scheme LDAPKohene CLAPScheme CLAPScheme CANAVAynced CANAVBasic CANAVBasic CANAVBAsic CANAVBAsic CANA |                             |                                                |               |                |               |   |       |
| BasicSessines/Scheme             FAALthichmen             Braintichimen             Braintichimen             Braintichimen             Braintichimen             Braintichimen             Braintichimen             Braintichimen             Braintichimen             CoAMAdvanced             Braintication Consolisitionen             CoAMAdvanced             CoAMAdvanced                                                                                                    |                             |                                                |               |                |               |   |       |
| BasicSessinesScheme         ■ FAALMSCheme         ■ FALMSCheme         ■ CAPScheme         ■ LDAPScheme         ■ LDAPScheme         ■ CAMMAynedd         ■ CAMMAynedd      <                                                                                                    |                             |                                                |               |                |               |   |       |
| will basic/desionles/Scheme         will FAAUth/Scheme         will FAAUth/Scheme         will LAP/Scheme         will LAP/Scheme         will LAP/Scheme         will LAP/Scheme         will CAAMVarcad         will CAAMVarcad         will CAAM                           |                             |                                                |               |                |               |   |       |
| BasicSessionesScheme         ■ FAALMSCheme         ■ FAALMSCheme         ■ FAALMSCheme         ■ CAMMAdvanced         ■ OAAMAdvanced         ■ OAAMAdvanced         ■ OAMAdvanced         ■ OAMAdvanced         ■ OAMAdvanced         ■ OAMAdvanced         ■ OAMAdvanced         ■ OAMAdvanced         ■ OAMAdvanced         ■ OAMAdvanced         ■ OAMAdvanced         ■ OAMAdvanced         ■ OAMAdvanced         ■ OAMAdvanced         ■ OAMAdvanced<                                                                                                    |                             |                                                |               |                |               |   |       |
| With Basic/Sestioners/Scheme         With FAALMChome         With Chome         With Chome         With Chome         With Chome         With Chome         With Chome         With Chome         With Chome         With Chome         With Charles         OAAMBask         OAAMBask         OAAMBask         OAAMBask         OAAMBask         OFScheme         OAAMBask         OFScheme         OAAMBask         OFScheme         OAAMBask         OFScheme         OFScheme                                  |                             |                                                |               |                |               |   |       |

Figure 2-9 Authentication Policy - Response tab

21. To add new resources, navigate to **Policy Configuration**, click **Application Domains**, and click **OBCLWebgate**, and then click **Resources**.

The **Resources** screen displays.

| Favorites 🗧 👻 😸 mod_wl_ohs.so location                                                                                                    | Installing and Configuring  Ø Oracle Access Manager ×                                                                                                    | 🐴 🔹 🔂 👻 🖃 🖶 👻 Page 👻 Safety 🕶 Tools 💌                            |
|----------------------------------------------------------------------------------------------------|----------------------------------------------------------------------------------------------------|------------------------------------------------------------------|
| RACLE Access Manager Policy Configuration Al Big Browsee Sourch Big Browsee Sourch Big Browsee Big Big Big Big Big Big Big Big Big Big                                                                                                    | Veckome     FCUBSWebgate Resources     FCUBSWebgate Resources     FCUBSWebgate Resources                                                                                                    | Accessibility Help Sign<br>Signed in as<br>UBSWebgate:/FCJNeoWeb |
| ▼     ▼     Stered Components     ▲       ▼     ◆     Resource Type       ♥ HTTP     ▼     HomSarviceP       ♥ Handbard     ♥     ■       ● Handbard     ♥     ■       ● Handbard     ♥     ■       ● Handbard     ●     ■       ● Handbard     ●     ■       ● Handbard     ●     ■       ● Handbard     ●     ■       ● Handbard     ●     ■       ● Baad-Scheme     ■     ■       ● Baad-Scheme     ■     ■       ● CLUSS_Auth_scheme     ■     ■       ● CLUSS_Auth_scheme     ■     ■       ● CLUSS/cheme     ●     ■       ● Oll/Scheme     ●     ■       ● CLUSS/cheme     ●     ■       ● CLUSS/cheme     ●     ■       ● Oll/Scheme     ●     ■       ● Oll/Scheme     ●     ■       ● Oll/Scheme     ●     ■       ● Oll/Scheme     ●     ■       ● Oll/Scheme     ●     ■       ● Oll/Scheme     ●     ■       ● Oll/Scheme     ●     ■       ● Oll/Scheme     ●     ■       ● Oll/Scheme     ●     ■       ● Oll/Scheme | Description       Host Identifier       * Resource LRI       Query String       * Protection Level       Authentication Policy       Protected Resource Policy       Authentization Policy       Protected Resource Policy |                                                                  |

#### Figure 2-10 Resources

22. Click the **Create New Resource** button and specify the following details.

Table 2-4 Resources

| Field                 | Description                                                         |
|-----------------------|---------------------------------------------------------------------|
| Туре                  | Select the type as HTTP.                                            |
| Host Identifier       | Select the Host Identifier as OBCLWebgate.                          |
| Resource URL          | Specify the resource URL as /FCJNeoWeb.                             |
| Protection Level      | Select the protection level as <b>Protected</b> from the drop-down. |
| Authentication Policy | Select Protected Resource Policy from the drop-down.                |
| Authorization Policy  | Select Protected Resource Policy from the drop-down.                |

23. Click the **Apply** button to update the resource added.

24. Check whether the resources available in the authentication policies are available in Authorization Policy. During web gate creation these values are defaulted.

| RACLE Access Manager                      |                                                                                                    | Accessibility Help Sign C |
|-------------------------------------------|----------------------------------------------------------------------------------------------------|---------------------------|
|                                           |                                                                                                    | Signed in as              |
| Policy Configuration System Configuration |                                                                                                    |                           |
| Al 💌                                      | 🛛 🖳 Welcome 💦 👼 FCUBSWebgate:FCUBS_Auth_Policy 🛛 🛃 FCUBSWebgate:Protected Resource Policy                | X                         |
| Search                                    | Authorization Policy                                                                                     | Apply                     |
| Browse Search                             | * Name Protected Resource Policy Failure URL                                                             |                           |
| View + 🔞 📑 🖳 🗁 🗶                          | Description Policy set during domain creation. Add resources to this policy to Use Implied Constraints V |                           |
| Shared Components                         | protect them. Identity Assertion                                                                         |                           |
| V @ Resource Type                         |                                                                                                    |                           |
| 僻 HTTP                                    |                                                                                                    |                           |
| TokenServiceRP                            | Success URL                                                                                              |                           |
| 🕸 wl_authen                               |                                                                                                    |                           |
| V 📕 Host Identifiers                      | Resources Constraints Responses                                                                          |                           |
| FCUBSWebgate                              |                                                                                                    |                           |
| IAMSuiteAgent                             | Resources                                                                                                | + ×                       |
| V 🔀 Authentication Schemes                | Resource URL                                                                                             |                           |
| AnonymousScheme                           | FCUBSWebgate:/FCJNeoWeb                                                                                  | -                         |
| BasicScheme                               | FCUBSWeboate:/                                                                                           |                           |
| BasicSessionlessScheme                    | ECHESWebaster / /*                                                                                       |                           |
| FAAuthScheme                              | 1 Cobswedgate.j                                                                                          |                           |
| FCUBS_Auth_Scheme                         |                                                                                                    |                           |
| KerberosScheme                            |                                                                                                    |                           |
| LDAPNoPasswordValidationScheme            |                                                                                                    |                           |
| LDAPScheme                                |                                                                                                    |                           |
| CAAMAdvanced =                            |                                                                                                    |                           |
| OAAMBasic                                 |                                                                                                    |                           |
| OAM10gScheme                              |                                                                                                    |                           |
| OAMAdminConsoleScheme                     |                                                                                                    |                           |
| CIFScheme                                 |                                                                                                    |                           |
| US OIMScheme                              |                                                                                                    |                           |
| Im uses t                                 |                                                                                                    |                           |
| X509Scheme                                |                                                                                                    |                           |
| Application Domains                       |                                                                                                    |                           |
| V WEIFCUBSWebgate                         |                                                                                                    |                           |
| > type Resources                          |                                                                                                    |                           |
| V Im Authentication Policies              |                                                                                                    |                           |
| PCUBS_AUTI_POICY                          |                                                                                                    |                           |
| V M Protected Resource Policy             |                                                                                                    |                           |
| Autorization Polices                      |                                                                                                    |                           |
| Taken Januaren Policies                   |                                                                                                    |                           |
| W Token Issuance Policies                 |                                                                                                    |                           |
| Pusion Apps Integration                   |                                                                                                    |                           |

Figure 2-11 Application Policy - Resources

25. Click Responses tab and specify the Name as DN and the Value as \$user.attr.dn.

The responses maintained in the tab will be added in the response header during the authorization.

26. To enable the Oracle HTTP Server instances to route to applications deployed on the Oracle Weblogic Server Clusters, add the directive shown below to the mod\_wl\_ohs.sh file available in <Weblogic Home> /Oracle\_WT1/instances/instance1/ config/OHS/ohs1.

```
<Location /console>
SetHandler weblogic-handler
WeblogicHost idmhost1.mycompany.com
WeblogicPort 7001
</Location>
```

27. After configuration of webgate 12c agent launch the URL *http://* <*hostname>:<ohs\_Port>/ohs/modules/webgate.cgi?progid=1* to verify whether the webgate configuration is fine. If the URL launches a screen as below then the webgate configuration is working fine.

| Access<br>Server                        | Conr<br>St | ection<br>ate | Create                                 | d Installa<br>Directe | tion Num Of Dir<br>ory Threads Infor             | ectory<br>mation              |
|-----------------------------------------|------------|---------------|----------------------------------------|-----------------------|--------------------------------------------------|-------------------------------|
| padsrini-pc<br>5575, 1                  | Up         |               | Monday<br>August<br>27, 201<br>11:08:0 | y,<br>2<br>1          |                                                  |                               |
| Cache Name                              | State      | Max<br>Elems  | Curr<br>Elems                          | Timeout<br>(seconds)  | Cache Stats<br>(Hits:Misses:<br>Expired:Flushed) | Memory<br>Footprin<br>(bytes) |
| Resource to<br>Authentication<br>Scheme | active     | 100000        | 60                                     | 1800                  | 13979:416:139:1                                  | 33688                         |
| Authentication<br>Scheme                | active     | 25            | 1                                      | 1800                  | 45629:140:138:1                                  | 710                           |
| Resource to<br>Authorization<br>Policy  | active     | 100000        | 59                                     | 1800                  | 183:59:0:1                                       | 25488                         |
| Authorization<br>Result                 | active     | 1000          | 3                                      | 15                    | 178:5:4:1                                        | 6507                          |

#### Figure 2-12 Diagnostic View of Oracle Access Manager

28. Use OAM Test Tool (This step is not mandatory)

There is a test tool provided in OAM software which helps us to check the response parameter values. The test tool is available in <OAM Install Dir>\ oam\server\tester.

For example D:\weblogic\Middleware\Oracle\_IDM1\oam\server\tester

Use java -jar oamtest.jar to launch the OAM test tool.

| ) 🗖   🌽   🕎                                                                                                    |                                                                                                    |                                                                                                    |                           |                            |
|----------------------------------------------------------------------------------------------------|----------------------------------------------------------------------------------------------------|----------------------------------------------------------------------------------------------------|---------------------------|----------------------------|
| Server Connection                                                                                                    |                                                                                                    |                                                                                                    |                           |                            |
| IP Address                                                                                                    | Port                                                                                                    | Max Conn                                                                                                    | *Agent ID                 |                            |
| *Primary: padsrini-pc                                                                                                    | 5575                                                                                                    | 1                                                                                                    | FCUBSWebgate              |                            |
|                                                                                                    |                                                                                                    |                                                                                                    | Agent Password            |                            |
| Secondary:                                                                                                    | 0                                                                                                    | 1                                                                                                    |                           | ?                          |
| Min Conn Timeout (ms)                                                                                                    | Mode                                                                                                    |                                                                                                    |                           |                            |
| 1 30000                                                                                                    | open 👻                                                                                                    |                                                                                                    |                           | Connect                    |
|                                                                                                    |                                                                                                    |                                                                                                    |                           |                            |
| Protected Resource URI                                                                                                    |                                                                                                    |                                                                                                    |                           |                            |
| Scheme *Host                                                                                                    |                                                                                                    |                                                                                                    | Port                      | 🍤 🎸                        |
| http - FCUBSWe                                                                                                    | bgate                                                                                                    |                                                                                                    | 0                         | 📝 Get Auth Scheme          |
| Basever                                                                                                    |                                                                                                    |                                                                                                    | Orection                  |                            |
| Kesource                                                                                                    |                                                                                                    |                                                                                                    | Operation                 | Validate                   |
| IP Address                                                                                                    | *Username                                                                                                    | Password                                                                                                    |                           | 6                          |
|                                                                                                    |                                                                                                    |                                                                                                    |                           |                            |
|                                                                                                    | SARAN                                                                                                    |                                                                                                    |                           | Authenticate               |
| User Certificate Store                                                                                                    | SARAN                                                                                                    |                                                                                                    |                           | Authenticate               |
| User Certificate Store                                                                                                    |                                                                                                    |                                                                                                    |                           | Authenticate     Authorize |
| User Certificate Store                                                                                                    |                                                                                                    |                                                                                                    |                           | Authenticate     Authorize |
| User Certificate Store                                                                                                    |                                                                                                    | in::14101/                                                                                                    |                           | Authenticate     Authorize |
| User Certificate Store<br>Status Messages<br>[8/27/12 11:17 AM][response] f                                                                                                    | Redirect URL : https://padsrin<br>Credentials expected : 0x1 (b                                                                                                    | i-pc:14101/oam/serv<br>asic)                                                                                                    | er                        | Authenticate     Authorize |
| User Certificate Store<br>Status Messages<br>[8/27/12 11:17 AM][response] [<br>[8/27/12 11:17 AM][response] (<br>[8/27/12 11:17 AM][request][at                                                                                                    | Redirect URL : https://padsrin<br>Credentials expected : 0x1 (b<br>uthenticate] yes                                                                                                    | i-pc:14101/oam/serv<br>asic)                                                                                                    | er                        | Authenticate     Authorize |
| User Certificate Store<br>Status Messages<br>[8/27/12 11:17 AM][response] [<br>[8/27/12 11:17 AM][response] (<br>[8/27/12 11:17 AM][response] ]                                                                                                    | Redirect URL : https://padsrin<br>Credentials expected : 0x1 (b<br>uthenticate] yes<br>User DN : on=SARAN,on=use                                                                                                    | i-pc:14101/oam/serv<br>asic)<br>rs.dc=oracle.dc=corr                                                                                                    | er                        | Authenticate     Authorize |
| User Certificate Store Status Messages [8/27/12 11:17 AM][response] [ 8/27/12 11:17 AM][response] [ 8/27/12 11:17 AM][response                                                                                                    | Redirect URL : https://padsrin<br>Credentials expected : 0x1 (b<br>uthenticate] yes<br>User DN : cn=SARAN,cn=user<br>SessionID : 965390ea-751d-4<br>actionID N : cn=SARAN cn=u                                                                                                    | i-pc:14101/oam/serv<br>asio)<br>rs,dc=oracle,dc=com<br>66c-ac60-90107ctPd<br>sers dc=oracle_dc=                                                                                          | er<br>1008                | Authenticate     Authorize |
| User Certificate Store<br>Status Messages<br>[8/27/12 11:17 AM][response] [<br>[8/27/12 11:17 AM][response] [<br>[8/27/12 11:17 AM][re | Redirect URL : https://padsrin<br>Credentials expected : 0x1 (b<br>uthenticate] yes<br>User DN : on=SARAN,on=user<br>SessionID : 965396ea-751d-4<br>action] DN : on=SARAN,on=u<br>action] OAM_IMPERSONAT(                                                                                                    | i-pc:14101/oam/serv<br>asic)<br>rs,dc=oracle,dc=com<br>/58c-ac60-90107.cf6d<br>sers,dc=oracle,dc=co<br>DR_USER :                                                                         | er<br>le08<br>om          | Authenticate     Authorize |
| User Certificate Store<br>Status Messages<br>[8/27/12 11:17 AM][response] [<br>[8/27/12 11:17 AM][response] [<br>[8/27/12 11:17 AM][re | Redirect URL : https://padsrin<br>Credentials expected : 0x1 (b<br>uthenticate] yes<br>User DN : on=SARAN,on=user<br>SessionID : 965396ea-751d-4<br>action] DN : on=SARAN,on=u<br>action] DN : on=SARAN,on=u<br>action] OAM_IMPERSONAT(<br>uthorize] yes                                                                                                    | i-pc:14101/oam/serv<br>asic)<br>rs.dc=oracle.dc=com<br>r56c-ac60-90f07cf6d<br>isers.dc=oracle.dc=c<br>DR_USER :                                                                          | er<br>le08<br>om          | Authenticate     Authorize |
| User Certificate Store<br>Status Messages<br>[8/27/12 11:17 AM][response] [<br>[8/27/12 11:17 AM][response] [<br>[8/27/12 11:17 AM][re | Redirect URL : https://padsrin<br>Credentials expected : 0x1 (b<br>uthenticate] yes<br>User DN : on=SARAN,on=user<br>SessionID : 965396ea-751d-4<br>action] DN : on=SARAN,on=u<br>action] OAM_IMPERSONAT(<br>uthorize] yes<br>action] DN : on=SARAN,on=u                                                                                                    | i-pc:14101/oam/serv<br>asic)<br>rs,dc=oracle,dc=com<br>56c-ac60-90f07of6d<br>sers,dc=oracle,dc=c<br>DR_USER :<br>isers,dc=oracle,dc=c                                                    | er<br>le08<br>om          | Authenticate     Authorize |
| User Certificate Store Status Messages [8/27/12 11:17 AM][response] [ [8/27/12 11:17 AM][response] [ [8/27/12 11:17 AM][resp                                                                                                    | Redirect URL : https://padsrin<br>Credentials expected : 0x1 (b<br>uthenticate] yes<br>User DN : on=SARAN,on=user<br>SessionID : 965396ea-751d-4<br>action] DN : on=SARAN,on=u<br>action] OAM_IMPERSONAT(<br>uthorize] yes<br>action] OAM_IMPERSONAT(<br>DN : on=SARAN,on=u<br>action] OAM_IMPERSONAT(                                                            | i-pc:14101/oam/serv<br>asio)<br>rs,do=oracle,do=com<br>56c-ac60-90f07cf6d<br>isers,dc=oracle,do=c<br>DR_USER :<br>isers,dc=oracle,dc=c<br>DR_USER :                                      | er<br>e08<br>om           | Authenticate     Authorize |
| User Certificate Store Status Messages [8/27/12 11:17 AM][response] [ [8/27/12 11:17 AM][response] [ [8/27/12 11:17 AM][response] [ [8/27/12 11:17 AM][response] [ [8/27/12 11:17 AM][response][ [8/27/12 11:17 AM][response][ [8/27/12 11:17 AM][ [8/27/12 11:17 AM][ [8/27/12 11:17 AM][ [8/27/12 11:17 AM][ [8/27/12 11:17 AM][ [8/27/12 11:17 AM][ [8/27/12 11:17 AM][ [8/27/12 11:17 AM][ [8/27/12 11:17 AM][ [8/27/12 11:17 AM][ [8/27/12 11:17 AM][ [8/27/12 11:17 AM][ [8/27/12 11:17 AM][ [8/                                                                                                    | Redirect URL : https://padsrin<br>Credentials expected : 0x1 (b<br>uthenticate] yes<br>User DN : on=SARAN,on=user<br>SessionID : 965396ea-751d-4<br>action] DN : on=SARAN,on=u<br>action] OAM_IMPERSONAT(<br>uthorize] yes<br>action] OAM_IMPERSONAT(<br>action] OAM_IMPERSONAT(<br>action] OAM_IMPERSONAT(<br>action] OAM_IMPERSONAT(<br>action] OAM_IMPERSONAT( | i-pc:14101/oam/serv<br>asic)<br>rs,dc=oracle,dc=com<br>56c-ac60-90f07cf6d<br>isers,dc=oracle,dc=c<br>DR_USER :<br>rs,dc=oracle,dc=c<br>DR_USER :<br>R : SARAN<br>WAIN : FCUBSIdentif     | er<br>e08<br>om<br>vStore | Authenticate     Authorize |
| User Certificate Store<br>Status Messages<br>[8/27/12 11:17 AM][response] [<br>[8/27/12 11:17 AM][response] [<br>[8/27/12 11:17 AM][re | Redirect URL : https://padsrin<br>Credentials expected : 0x1 (b<br>uthenticate] yes<br>User DN : on=SARAN,on=usel<br>SessionID : 965396ea-751d-4<br>action] DN : on=SARAN,on=u<br>action] OAM_IMPERSONAT(<br>uthorize] yes<br>action] OAM_IMPERSONAT(<br>action] OAM_IMPERSONAT(<br>action] OAM_REMOTE_USE<br>action] OAM_IDENTITY_DO/                            | i-pc:14101/oam/serv<br>asic)<br>rs,dc=oracle,dc=com<br>656c-ac60-90f07cf6o<br>isers,dc=oracle,dc=c<br>DR_USER :<br>isers,dc=oracle,dc=c<br>DR_USER :<br>R : SARAN<br>MAIN : FCUBSIdentif | er<br>e08<br>om<br>yStore | Authenticate     Authorize |

Figure 2-13 Oracle Access Manager Test Tool

# 2.4 Launch Oracle Banking Corporate Lending after Installation

This topic describes information on first launch of Oracle Banking Corporate Lending after installation.

- After installing Oracle Banking Corporate Lending, launch it for first time. The OBCL login screen displays.
- 2. Specify User ID and Password.
- 3. Click Login.

This screen is displayed because the **SSO installed** parameter is set to **N** during installation.

This topic contains the following sub-topics:

- Enable SSO This topic provides the systematic instructions to enable SSO details.
- Update SSO Parameters
   This topic provides the systematic instructions to update SSO parameters.

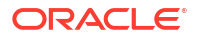

- Maintain Branch Level DN Template This topic provides the systematic instructions to maintain the Branch Level DN Template.
- Maintain LDAP DN for Oracle Banking Corporate Lending Users This topic provides the systematic instructions to maintain the LDAP DN for Oracle Banking Corporate Lending Users.
- Launch Oracle Banking Corporate Lending This topic provides the systematic instructions to launch Oracle Banking Corporate Lending Installer.
- Signoff in a SSO Situation This provides the information about Signoff from the Oracle Banking Corporate Lending session using SSO.

## 2.4.1 Enable SSO

This topic provides the systematic instructions to enable SSO details.

To maintain the parameters required for SSO, perform the below procedure:

- **1.** Login into the application.
- Navigate to Bank Parameters Maintenance screen and click General Preferences tab. The Bank Maintenance - General Preferences screen displays.
- 3. Select the SSO Enabled check box and click OK.

## 2.4.2 Update SSO Parameters

This topic provides the systematic instructions to update SSO parameters.

To maintain the parameters required for SSO, perform the below procedure:

- 1. Go to Security Maintenance, click Sys. Administration, and click SSO Maintenance. The Single Sign-on Maintenance screen displays.
- 2. Specify the following details:
  - LDAP Host Name
  - LDAP Port number
  - LDAP Admin ID
  - LDAP Password
  - LDAP Base
  - Login Time Out Duration (in Sec)
- 3. Click **Finish** to update the SSO details.

## 2.4.3 Maintain Branch Level DN Template

This topic provides the systematic instructions to maintain the Branch Level DN Template.

To maintain the LDAP DN template for each branch, the corresponding LDAP userid is automatically populated, which is used in the user maintenance form.

#### 1. Navigate to the Branch Maintenance and click Branch Level Parameter.

The Branch Level Parameter screen displays.

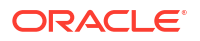

2. Click the **Preferences** tab and update LDAP DN Template.

For example: LDAP DN Template: cn=<FCJUSR>, cn=Users, dc=i-flex, dc=com

In the above template, **cn=<FCJUSR>** should not be modified and rest of the DN name can change based on the configuration.

### 2.4.4 Maintain LDAP DN for Oracle Banking Corporate Lending Users

This topic provides the systematic instructions to maintain the LDAP DN for Oracle Banking Corporate Lending Users.

For each user ID in Oracle Banking Corporate Lending, should be created in the LDAP. When you create the user in LDAP, make sure that the DN value is same as the LDAP DN value that will be updated in User Maintenance form.

1. Once the user is created in LDAP, navigate to the User Maintenance form in OBCL.

If the OBCL user already exists, then unlock the user details and update the LDAP DN value which was set when creating the user in LDAP.

2. Click the **Validate** button to check whether any other user is having the same LDAP DN value.

#### 2.4.5 Launch Oracle Banking Corporate Lending

This topic provides the systematic instructions to launch Oracle Banking Corporate Lending Installer.

After setting up Oracle Banking Corporate Lending to work on Single Sign on mode, perform the below procedure:

1. Navigate to the interim servlet URL from your browser.

For example: http://<hostname>:[port]/FCJNeoWeb

Since the resource is protected, the WebGate challenges the user for credentials as shown below.

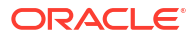

| C Connecting               | +                       | Be impaired framing the same the south frame                         |       |             |
|----------------------------|-------------------------|----------------------------------------------------------------------|-------|-------------|
| padsrini-pc:7778/FCJNeoWeb |                         | ▼ X ] 🛃 - G                                                          | oogle | P 🏦 🕼 📴 🥐 - |
|                            |                         |                                                                      |       |             |
|                            |                         |                                                                      |       |             |
|                            |                         |                                                                      |       |             |
|                            |                         |                                                                      |       |             |
|                            |                         |                                                                      |       |             |
|                            |                         |                                                                      |       |             |
|                            |                         |                                                                      |       |             |
|                            |                         |                                                                      |       |             |
|                            |                         |                                                                      |       |             |
|                            |                         |                                                                      |       |             |
|                            | Authentication Required |                                                                      | ×     |             |
|                            | A username and password | are being requested by https://padsrini-pc:14101. The site says: "OA | м     |             |
|                            | User Name: SARAN        |                                                                      |       |             |
|                            | Password: ••••••        |                                                                      |       |             |
|                            |                         | OK Cancel                                                            |       |             |
|                            |                         |                                                                      |       |             |
|                            |                         |                                                                      |       |             |
|                            |                         |                                                                      |       |             |
|                            |                         |                                                                      |       |             |
|                            |                         |                                                                      |       |             |
|                            |                         |                                                                      |       |             |
|                            |                         |                                                                      |       |             |
|                            |                         |                                                                      |       |             |
|                            |                         |                                                                      |       |             |
|                            |                         |                                                                      |       |             |

#### Figure 2-14 Authentication Required

Waiting for padsrini-pc...

2. Once the user is authenticated and authorized to access the resource, the servlet gets redirected to normal Oracle Banking Corporate Lending application server URL and now the new signon form will appear as below.

The application will automatically redirect Oracle Banking Corporate Lending home page.

| Oracle FLEXCUBE UBS11.4Login - Mozilla Firefox | Banganana mananana Yusahiri milanga - K                              |  |
|------------------------------------------------|----------------------------------------------------------------------|--|
| ] padsrini-pc:7778/FCJNeoWeb/LoginServlet      |                                                                      |  |
|                                                |                                                                      |  |
|                                                |                                                                      |  |
|                                                |                                                                      |  |
|                                                |                                                                      |  |
|                                                |                                                                      |  |
|                                                |                                                                      |  |
|                                                | ORACLE' FLEXCUBE Universal Banking                                   |  |
|                                                | a a a a a a a a a a a a a a a a a a a                                |  |
|                                                |                                                                      |  |
|                                                | Theme Default                                                        |  |
|                                                |                                                                      |  |
|                                                |                                                                      |  |
|                                                |                                                                      |  |
|                                                | Copyright © 2010, Oracle and/or its affiliates. All rights reserved. |  |
|                                                |                                                                      |  |
|                                                |                                                                      |  |
|                                                |                                                                      |  |
|                                                |                                                                      |  |
|                                                |                                                                      |  |
|                                                |                                                                      |  |
|                                                |                                                                      |  |
|                                                |                                                                      |  |
|                                                |                                                                      |  |
|                                                |                                                                      |  |
|                                                |                                                                      |  |

#### Figure 2-15 Login page

## 2.4.6 Signoff in a SSO Situation

This provides the information about Signoff from the Oracle Banking Corporate Lending session using SSO.

Oracle Banking Corporate Lending does not currently support single sign-off, that means when a user sign off, the session established with Oracle Access Manager does not affected in any manner.

In a SSO situation, the **Exit** and **Logoff** actions will function as **Exit**, that means on clicking these, the user will exit from the Oracle Banking Corporate Lending session. If you want to relaunch Oracle Banking Corporate Lending, use the Oracle Banking Corporate Lending launch URL.

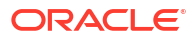